## **Payroll Access Instructions**

1. Click "Payroll Access" found under "Employee Services" on the Okaloosa County Intranet

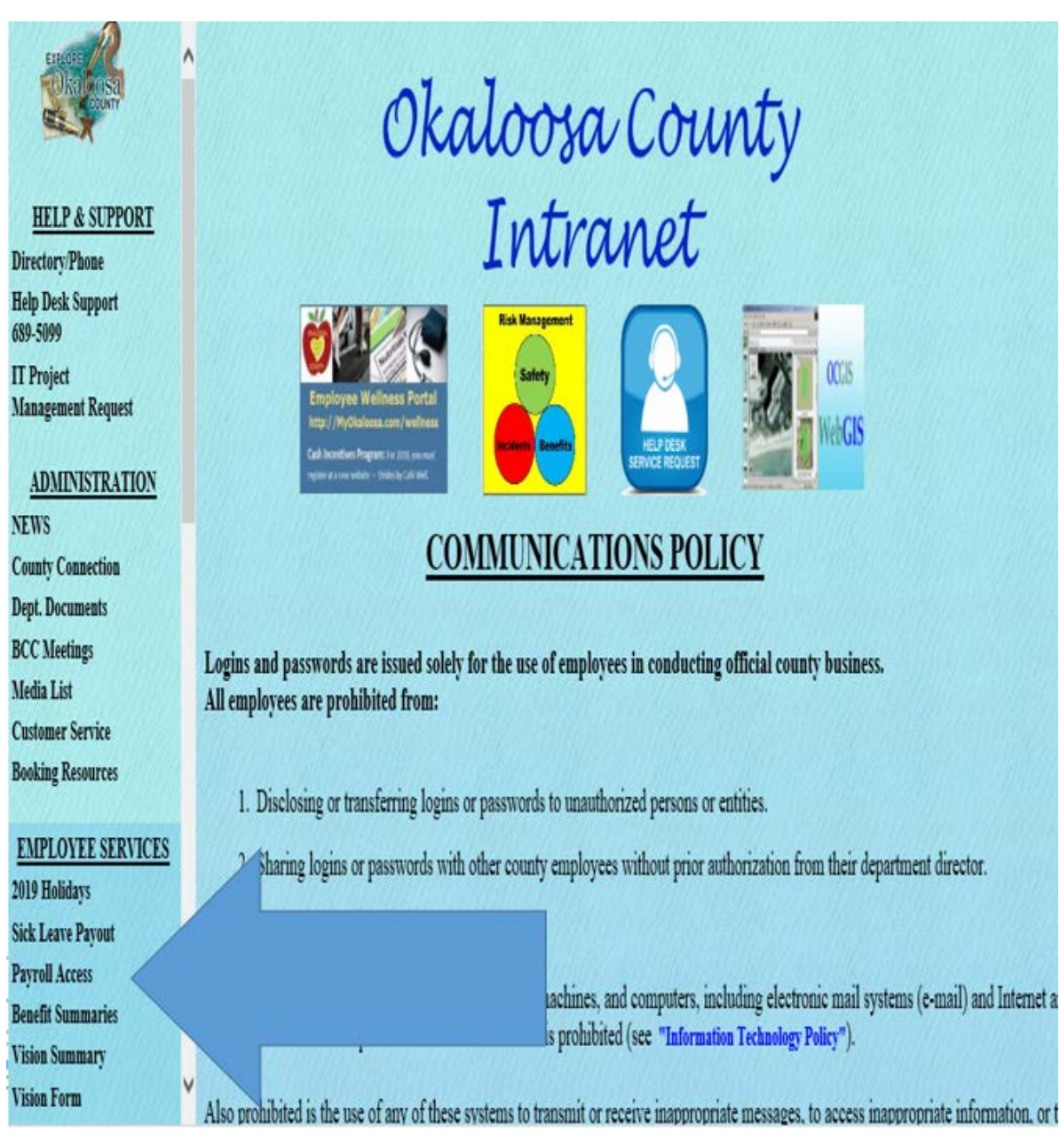

2. Click "BOARD 5.0 Live Database"

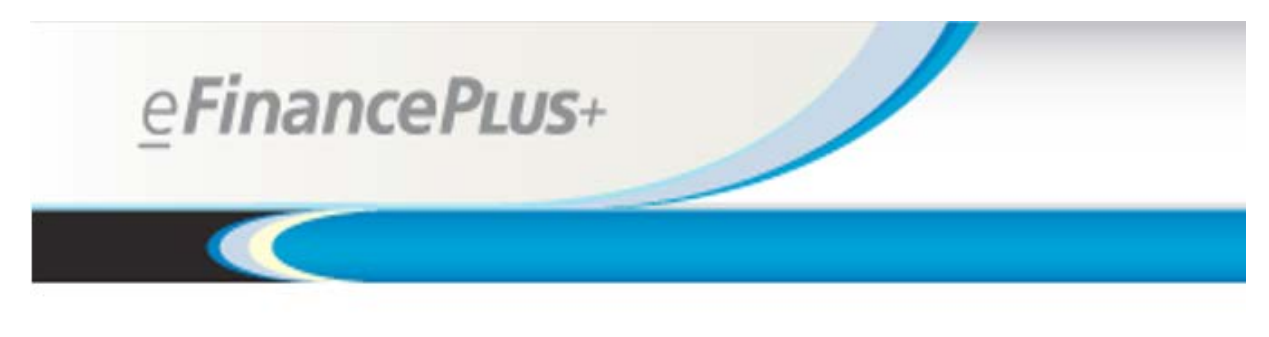

## Databases:

- <u>CLERK 5.0 Live Database</u>
- BOARD 5.0 Live Database
- 3. The "User ID" and "Password" is your SSN

| eFinancePuus+                                                                                                    | Employee Access Center |
|----------------------------------------------------------------------------------------------------|------------------------|
|                                                                                                    |                        |
| User ID:<br>Password                                                                                                    |                        |
| Login<br>Forod your Password?                                                                                                    |                        |
| HINT: Your User ID is your Employee Number and Password is your full<br>SSN (no dashes). Upon login, you can change your password by using<br>the "Update Account" setting |                        |